How to Copy/Paste a Works Cited Page from EasyBib to Google Docs "Steps for adding Works Cited page to last page of research paper"

- 1. Select "Print to word"
- 2. From drop down menu, select "Copy/Paste"
- 3. From toolbar, select "Edit" then "Select All"

| Chrome File        | Edit Vie | w History      | Bookmark    | S   |
|--------------------|----------|----------------|-------------|-----|
| 02                 | Undo     |                | жz          |     |
|                    | Redo     |                | <b>ĉ</b> ₩Ζ | 100 |
| ← ⇒ C fi           | Cut      |                | жx          |     |
| Apps 📄 Pinn        | Copy     |                | жC          | ırc |
|                    | Paste    |                | жv          |     |
|                    | Paste a  | nd Match Style | 企業V         | L   |
| Colins, Suzanne. 7 | Select A |                | жА          | ch  |
| "The Hunger Gam    | Find     |                | •           | w   |
| Swofford, Anthony  | Spelling | and Gramma     | r 🕨         | e ( |
|                    | Speech   |                | ►           | L   |
|                    | Special  | ∖жт            | 1           |     |

4. Using the keyboard command C to copy and then command V paste your Works Cited page onto the last page your Google Document.

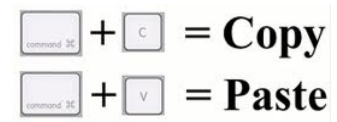

PC: substitute Ctrl for Command

5. Hint: This works better if you insert a page break to create the last page (insert--Page break) of your document.

| View | Ins                 | ert                | Format   | Tools       | Table   | Help    |  |
|------|---------------------|--------------------|----------|-------------|---------|---------|--|
| 7    |                     | Image              |          |             |         |         |  |
|      | G-D                 | Link               |          |             | жĸ      |         |  |
|      | π²                  | Equation           |          |             |         |         |  |
|      | ٩.                  | Drawing            |          |             |         |         |  |
|      | Table               |                    |          | <b>&gt;</b> |         |         |  |
|      | Comment<br>Footnote |                    |          | 35          | 8+Alt+M |         |  |
|      |                     |                    |          | g           | ∜+Alt+F |         |  |
|      | Ω                   | Special characters |          |             |         |         |  |
|      | - Horizontal line   |                    |          |             |         |         |  |
|      |                     | Pa                 | ge numbe | r           |         | Þ       |  |
|      |                     | Pa                 | ge count |             |         |         |  |
|      |                     | Pa                 | ge break |             | 96      | €+Enter |  |

## \*\*To save as a separate Google Document

Select: "Print to word"; then "Save to Google Docs"; then "Allow Access"; then "Go to Google Docs"; then rename title; then place in shared folder.

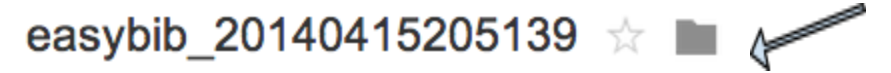